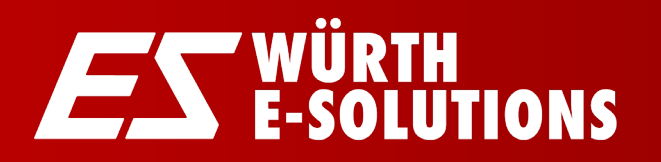

## ウルト オンラインショップ ご紹介

WüRTH

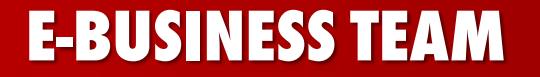

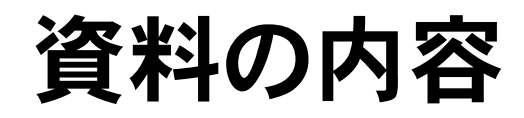

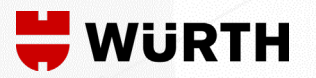

| 1. オンラインショップ・アプリの強み  |
|----------------------|
| 2. オンラインショップ・アプリのご紹介 |
| 3. オンラインショップご利用方法    |
| 4. アプリのご利用方法         |
|                      |
|                      |

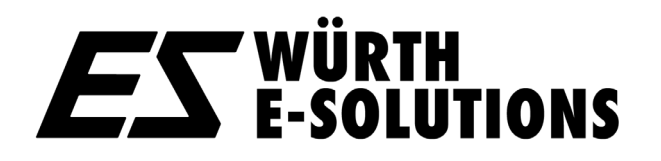

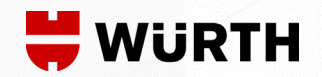

# 1.オンラインショップ・ アプリの強み

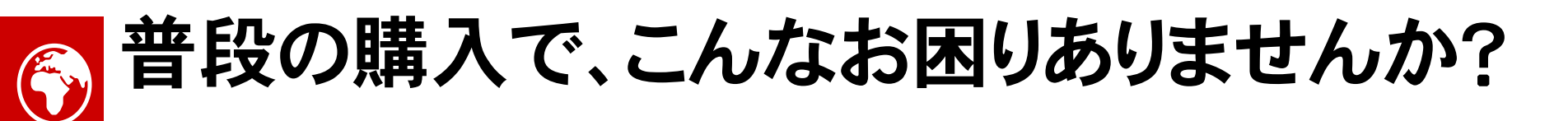

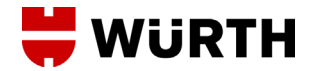

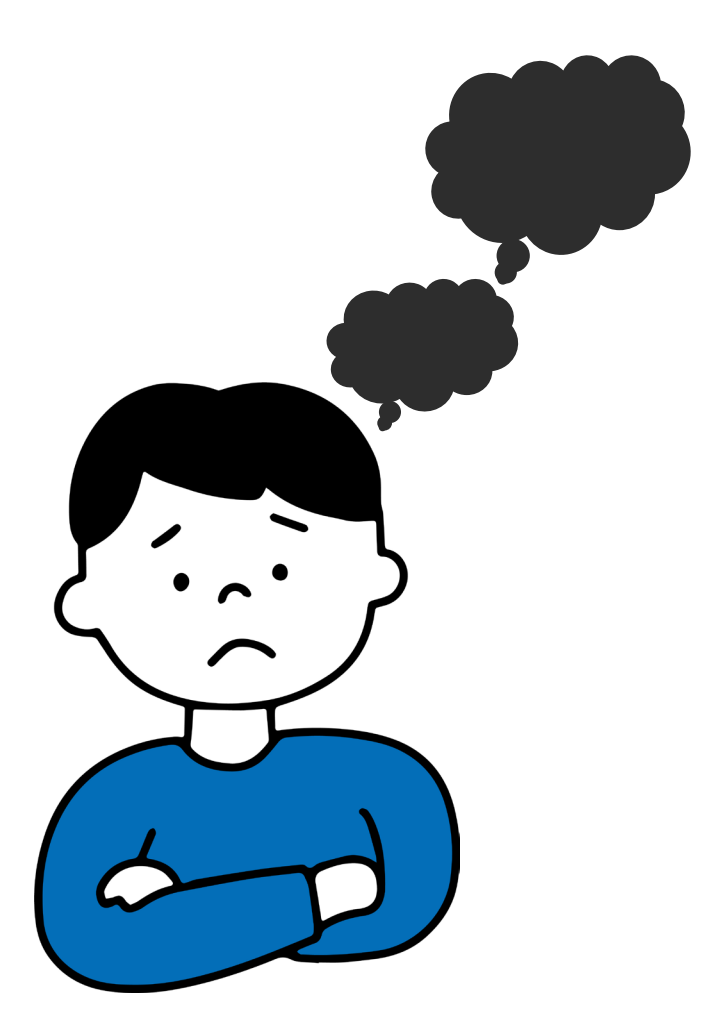

CASE 1. よく使う商品を毎回注文する 手間が<u>ストレス</u> 定期配送ができれば…

CASE 2.

担当者訪問時に欲しい商品が 思い出せない<u>ストレス、、、</u> 必要な時に即注文できれば…

CASE 3.

紙ベースの納品書の管理へ <u>ストレスを</u>感じる、、、 デジタルで保管できれば… ウルトジャパンに お任せください!!

> **W-JP** E-shop,App

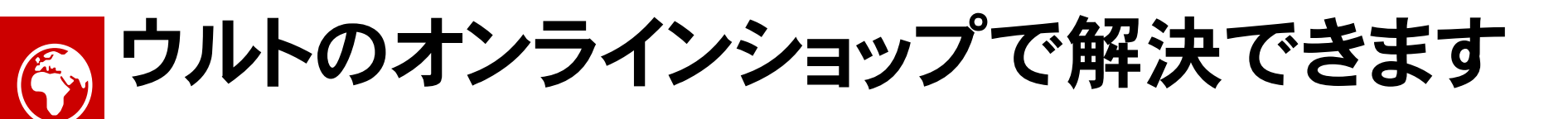

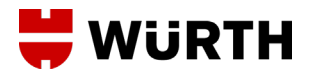

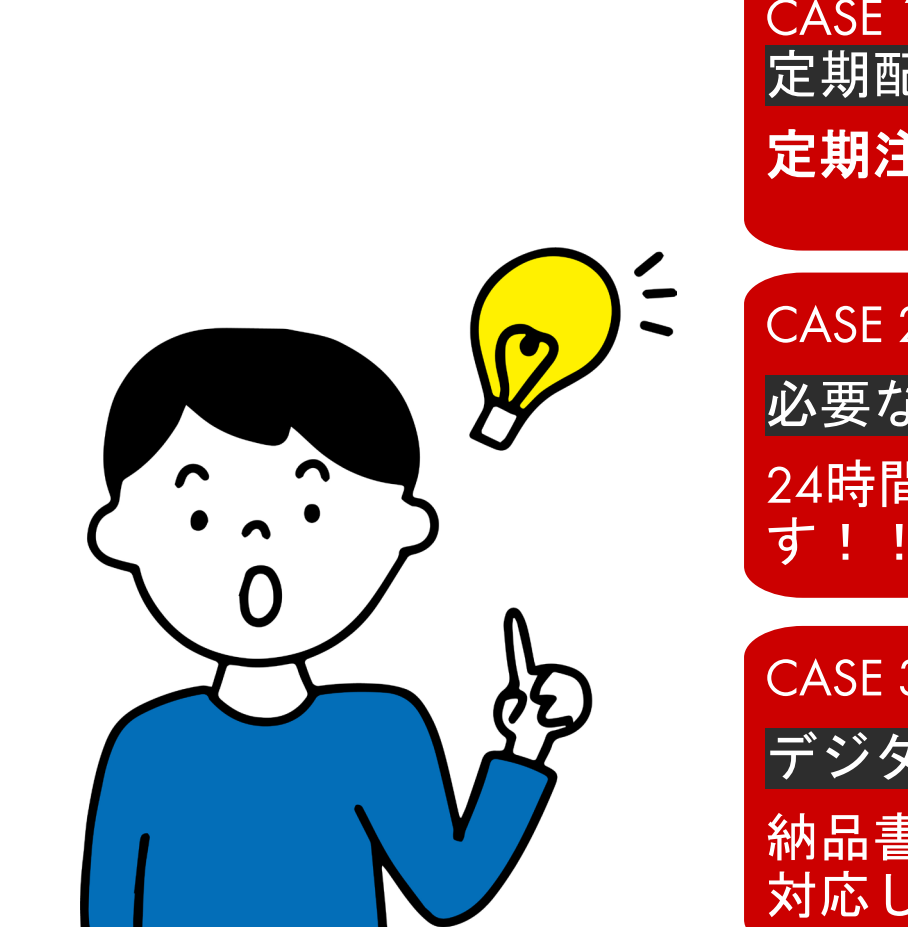

CASE 1. 定期配送ができれば… 定期注文できます!!

CASE 2.

必要な時に即注文できれば… 24時間ワンタッチ購入できま す!! (E-shop.App)

CASE 3.

デジタルで保管できれば…

納品書/領収書の電子化に 対応しています!!

ウルトジャパンに お任せください!!

> W-JP E-shop, App

5

# ひょうインショップを使用後も引き続き担当営業の ♥ ₩ŮRTH 訪問あり

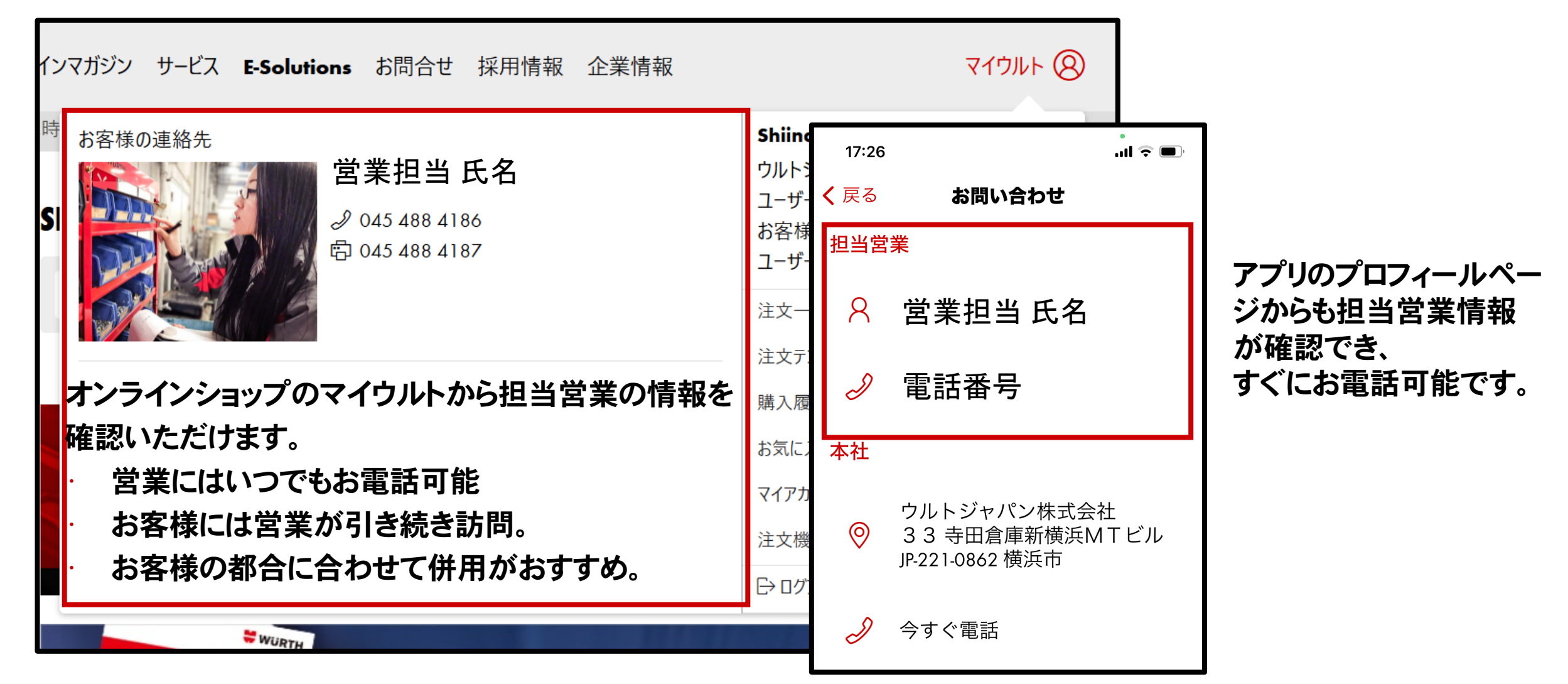

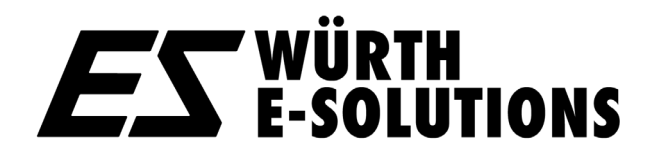

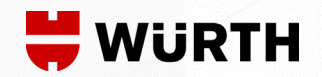

# 2.オンラインショップ・ アプリのご紹介

デジタルソリューションは2つのサービス

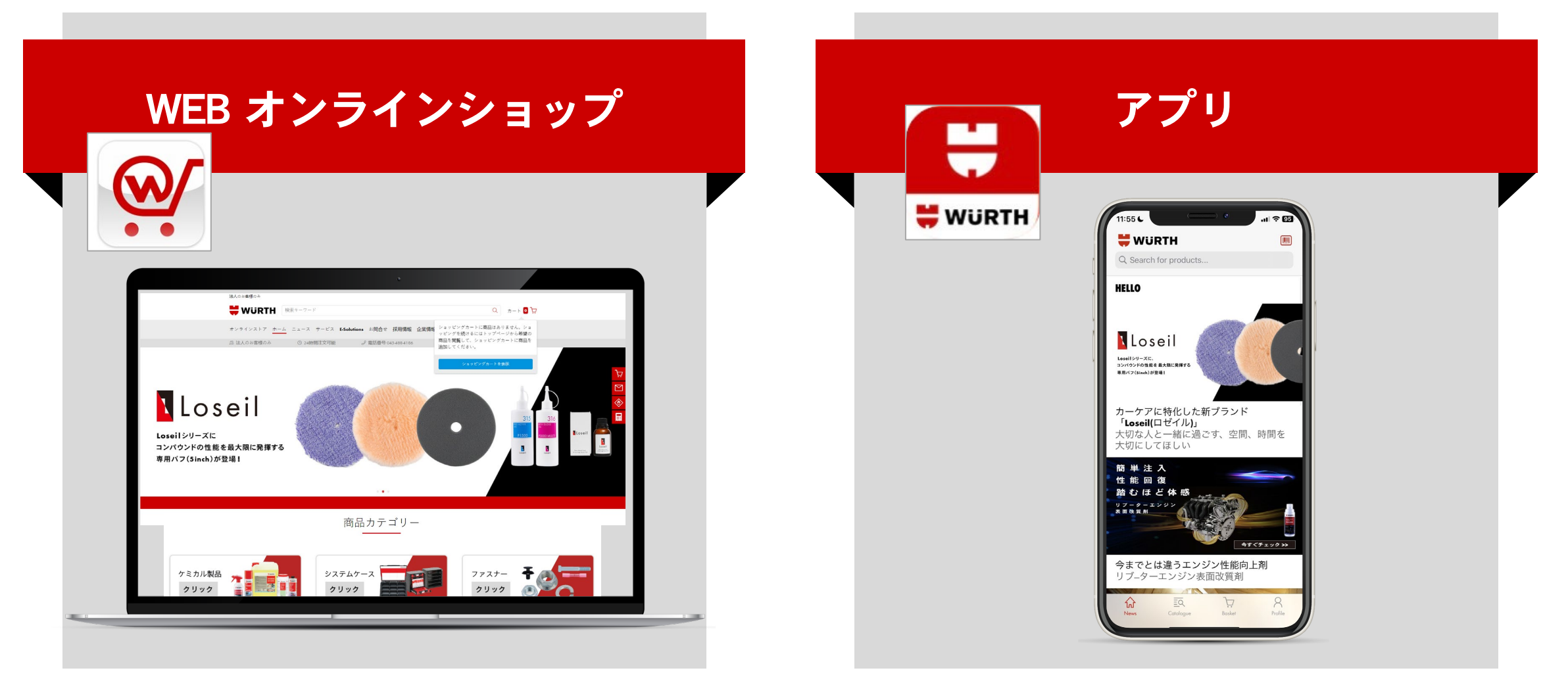

#### ※オンラインショップと同じアカウントでアプリもご使用頂けます。

8 **ES** WÜRTH E-SOLUTIONS

WÜRTH

### オンラインショップ・アプリ特徴まとめ

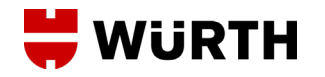

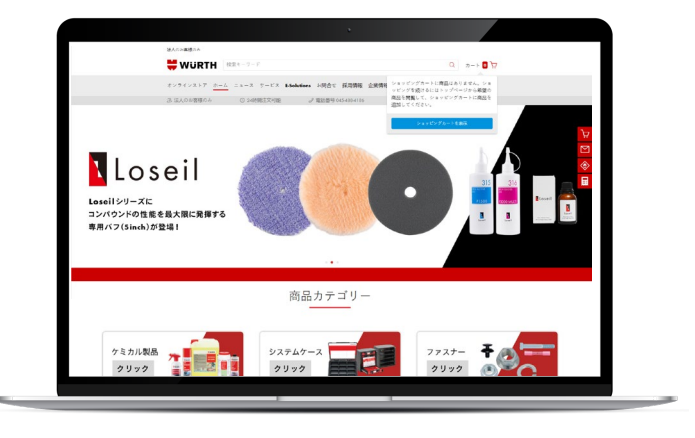

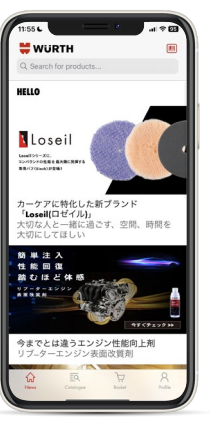

#### 24/7で利用可能

アプリも同じアカウントで利用可能

注文された商品の一覧表示

定期購入・注文テンプレートも作成可能

#### 出荷追跡・納品書PDF

納品状況の確認・ペーパーレス化可能

カタログ全商品にアクセス可能&詳細商品情

画像の拡大・技術情報やSDSにアクセス可能

ニュースレター

限定キャンペーンやお得情報をお知らせ

| オンラインストア                     | アプリ                      |
|------------------------------|--------------------------|
| 会社での注文は<br>デスクトップの注文が<br>ベスト | ショップ、現場の方は<br>アプリの注文がベスト |

その他オンラインショップのメリット

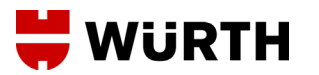

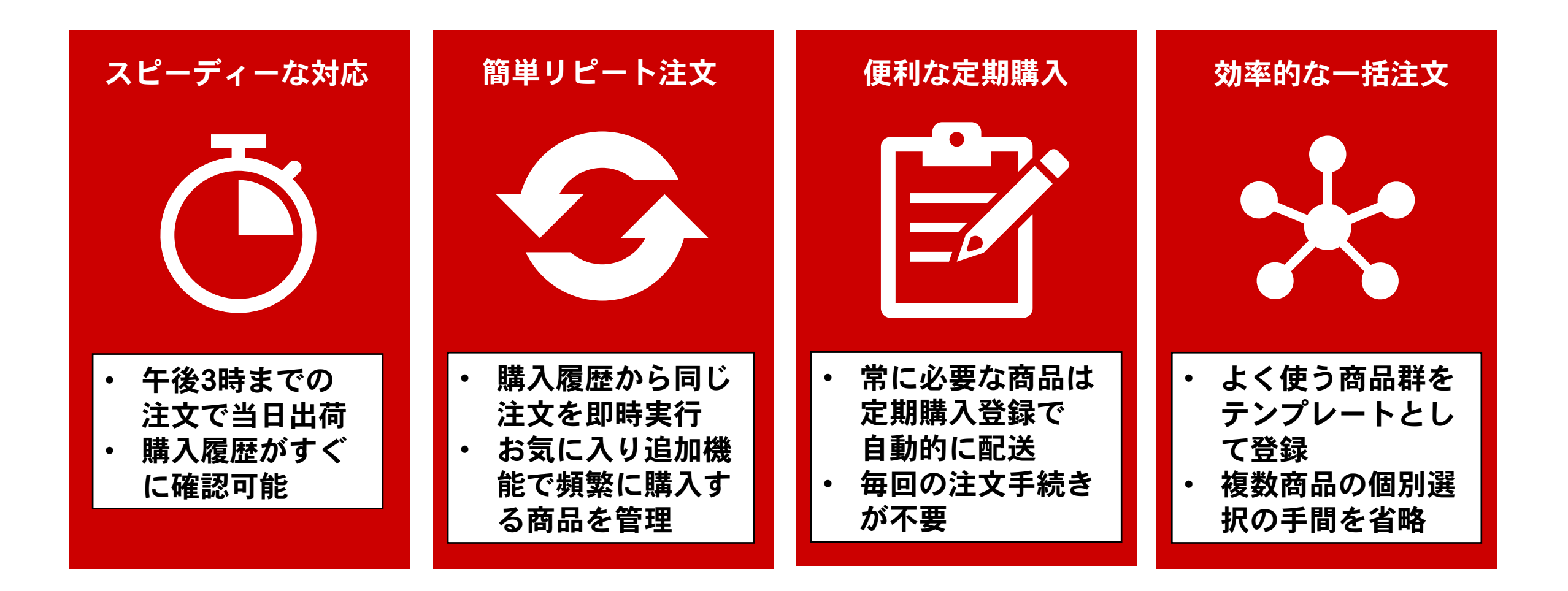

## | アプリのご紹介

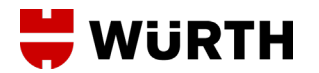

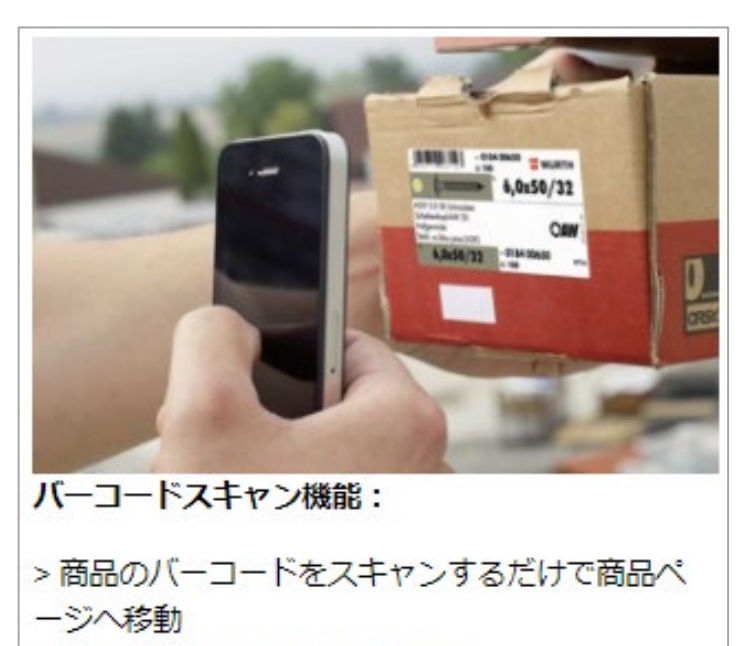

> ワンクリックで商品購入可能

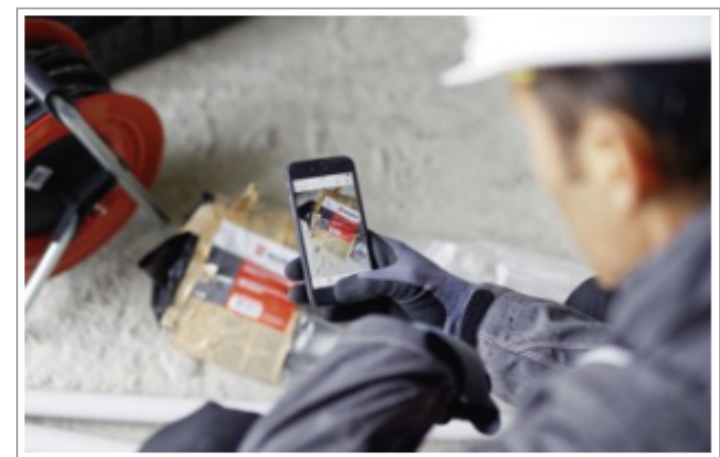

素早く商品検索:

> 商品詳細を素早く検索 > 安全データシートやスペックなどの情報を素早 く入手 > 製品力タログのダウンロードも可能

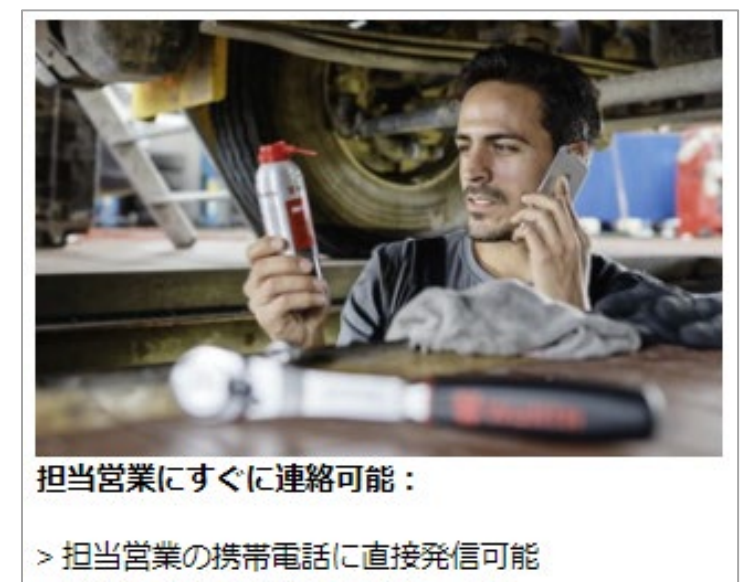

> 商品などのご質問にお答えします

#### その他メリットの詳細とダウンロードについてはこちらのページから ウルトジャパン公式アプリでご注文を楽に Wuerth Japan

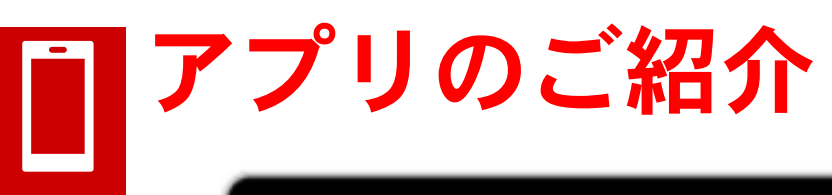

Download on the App Store

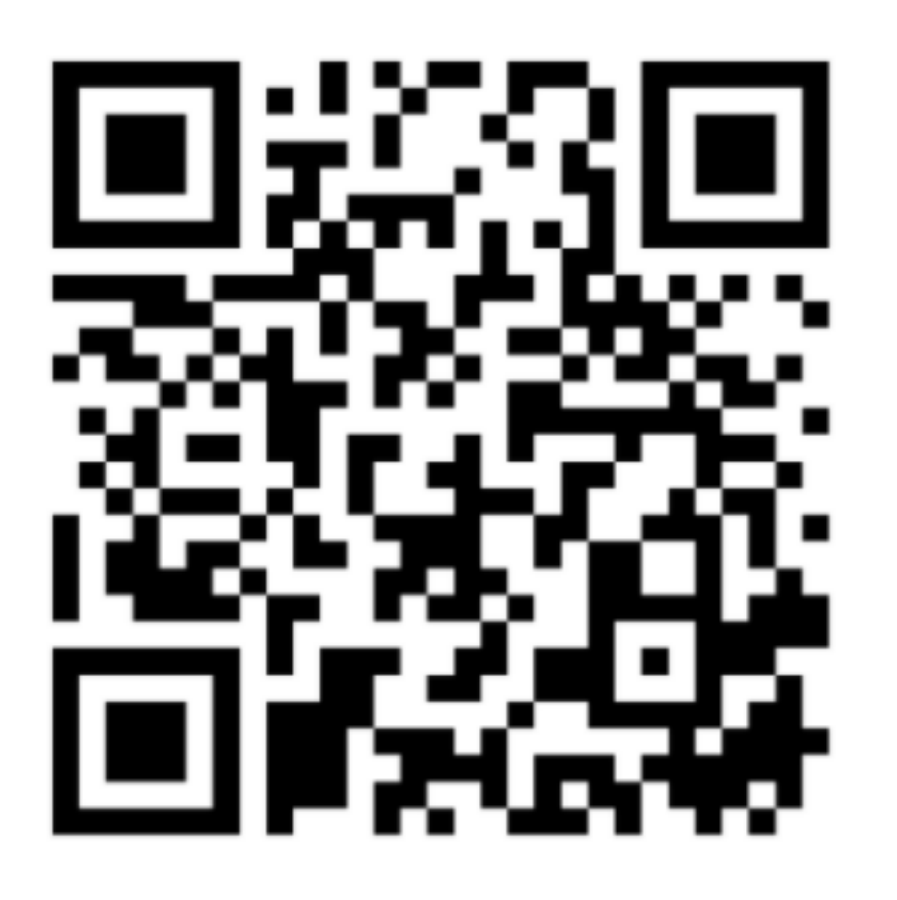

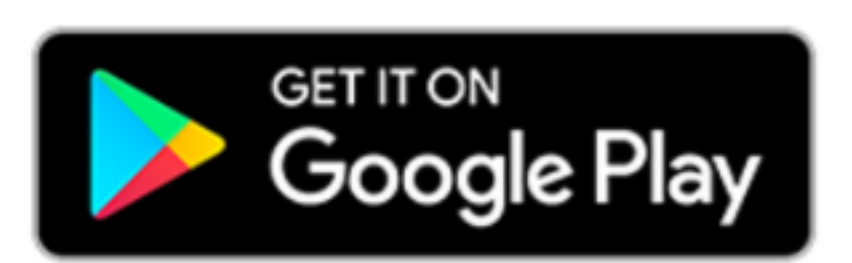

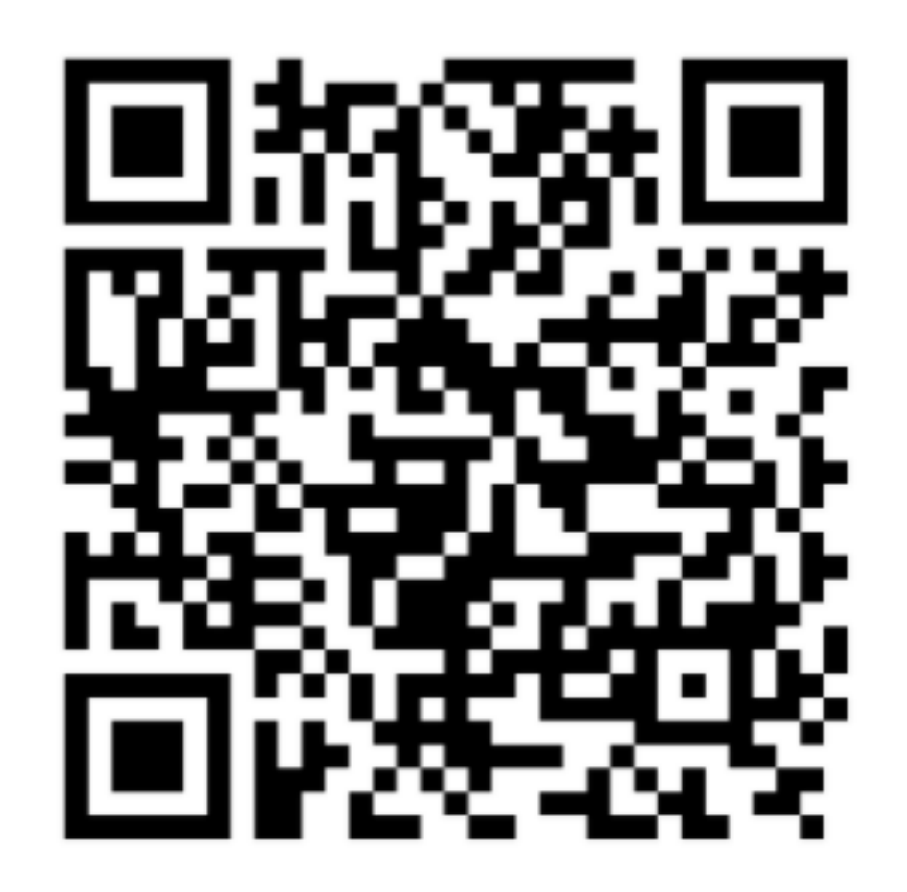

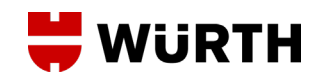

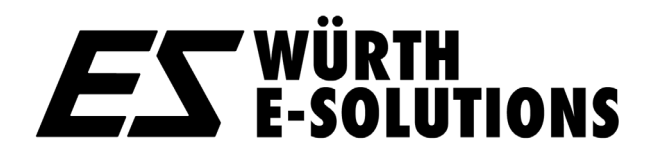

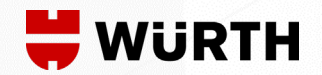

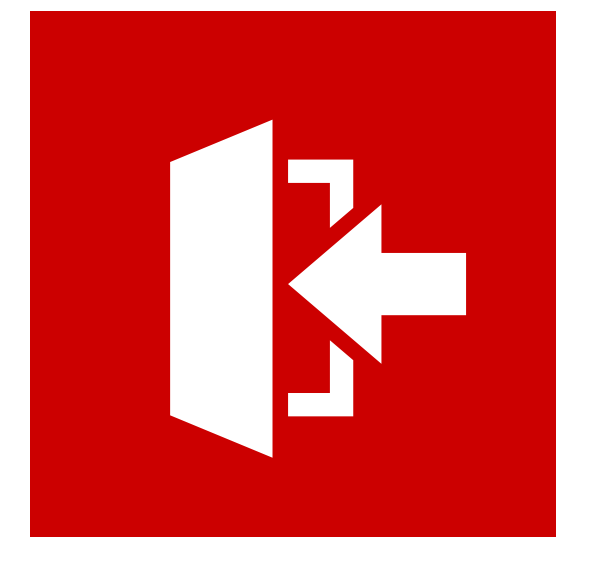

## 3.オンラインショップのご利用方法 ログイン

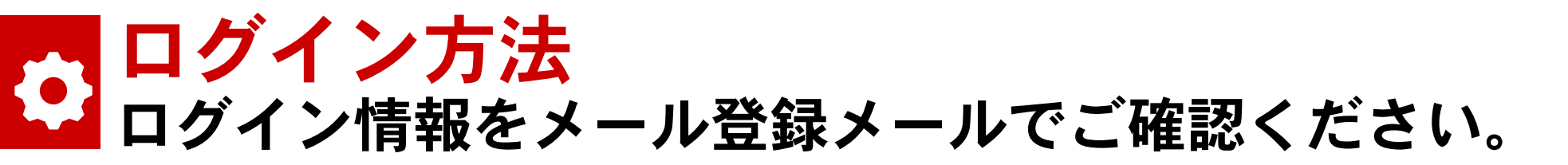

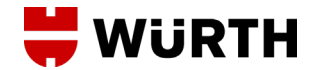

法人のお客様のみ

| 븢 WÜRTH                                     | 検索キーワード                                      |                                                                                                    | Q カート 🧿 ়   |
|---------------------------------------------|----------------------------------------------|----------------------------------------------------------------------------------------------------|-------------|
| オンラインストア ホーム ニ                              | ュース サービス E-Solutions お                       | お問合せ 採用情報 企業情報                                                                                                    | ログイン 🛞      |
| ふ 法人のお客様のみ                                  | ④ 24時間注文可能                                   | 2 電話番 ユーザー名でログイン                                                                                                    | お客様番号でログイン  |
| <b>45年から続く</b><br>M 初回ログイ<br>フードが全<br>ワードとし | <u>信頼の品質</u><br>ンで入力した。<br>後使用するパ、<br>て登録されま | は<br>客様番号<br>む<br>客様番号<br>こ<br>-ザ-番号<br>・<br>ユーザ-番号<br>・<br>パスワード<半角英数><br>・<br>パスワード<半角英数><br>・<br>パスワード<半角英数><br>・<br>パスワードを忘れた場合 | □ヴイン情報を保持する |

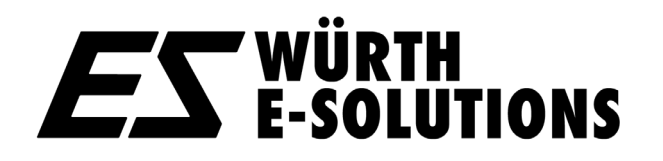

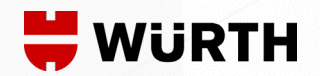

## 3.オンラインショップのご利用方法 注文方法

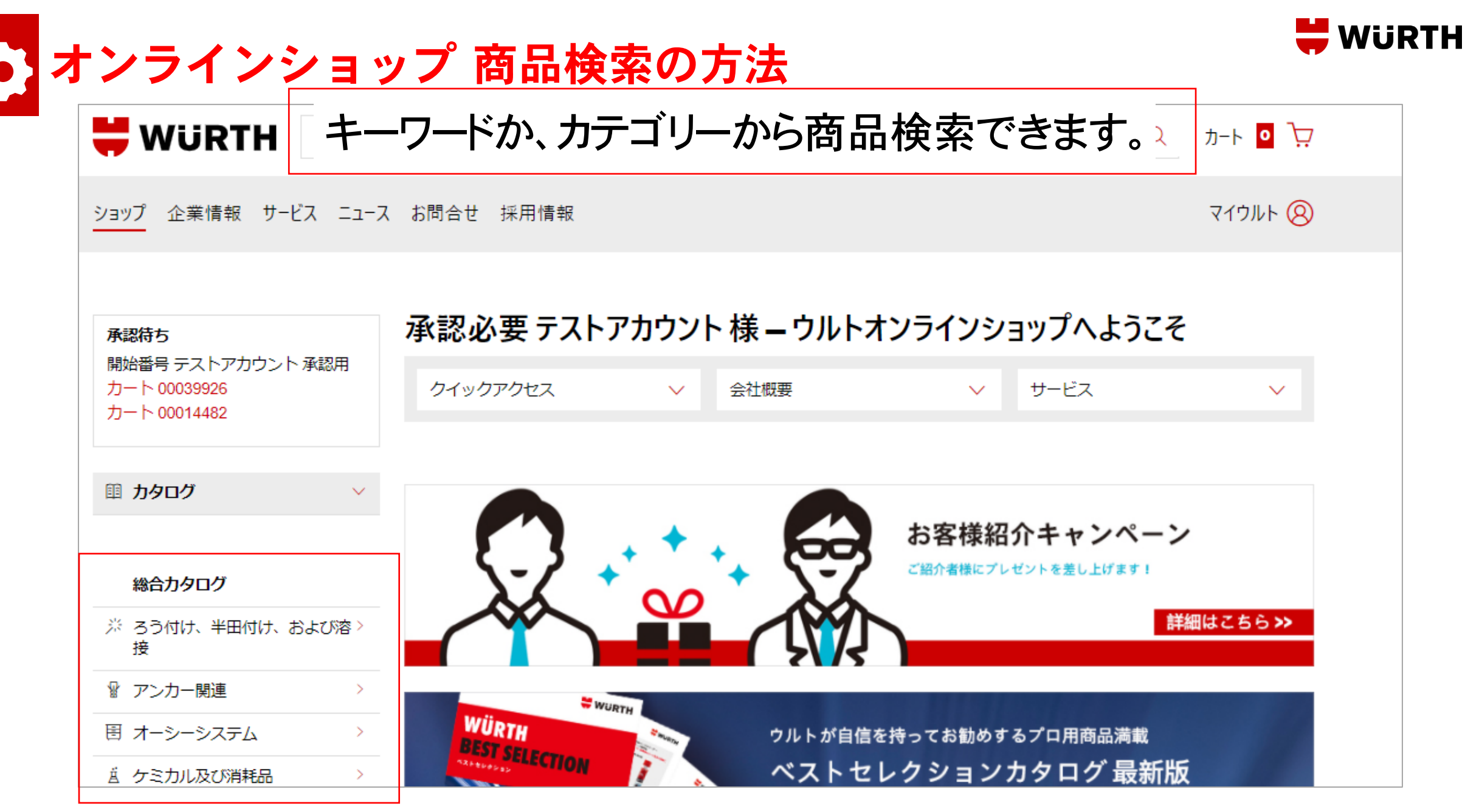

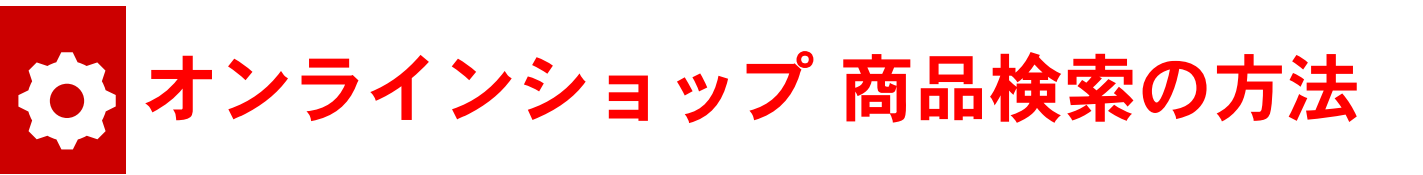

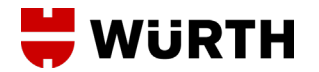

#### カート 🧕 🐺 Q パーツクリーナー 検索結果の商品数: 18 Matching product categories ブレーキクリーナー(3007070101) バーツクリーナー充填システム"レフィーロマット"周辺部材(... 3 が可能です。 レフィーロマット缶(3001020111) バーツクリーナー充填システム"レフィーロマット"(レンタル) 3 充填システム、Refillo、アクセサリー、その他 バーツクリーナー充填システム"レフィーロマット"周辺部材(... 5 രി ブレーキクリーナー、その他 1 ブレーキ&バーツクリーナー Ø フィーロマット缶用汎用ホルダー(3001020103) 1 Website search results レフィーロマット用サービスセット(3001020106) 1 Unfortunately, no content could be found で探す。 レフィーロマットを直接スプレーするための延長チューブ 1 (3001020107)レフィーロマット用スプレーヘッド噴射キャップ 1 (3001020109) レフィーロマット用ノズルセット 1 充填システムレフィーロ 1

#### 品番や品名、特徴のキーワードで検索 が可能です。

例:品名でパーツクリーナーを探す 検索ボックスにキーワードを入力すると 候補が表示されます。 エンターキーで一覧が見れます。

例:特徴のキーワード「車 ケア 表面」 で探す。

こちらのキーワード検索は今後あいまい検索の機能をさらに強化予定です。

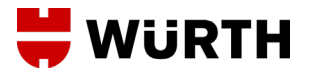

### 💽 オンラインショップ 商品ページの見方

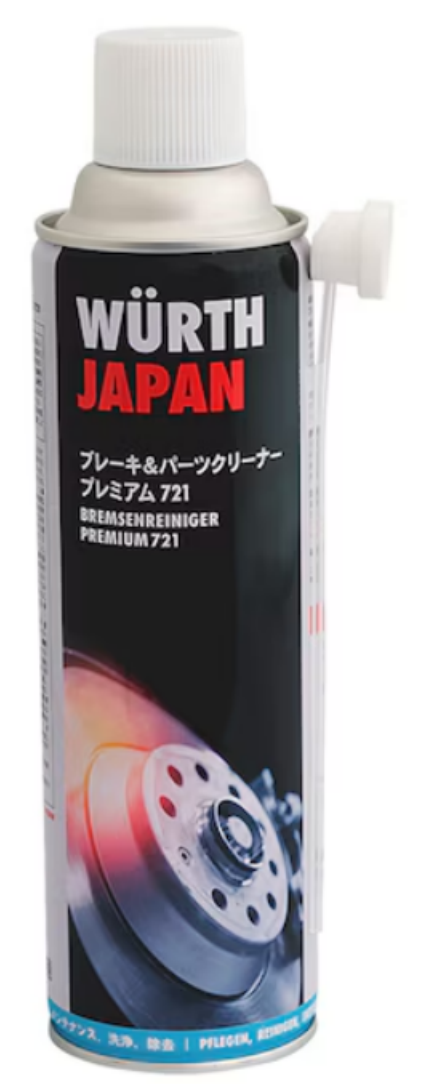

*ES* WÜRTH E-SOLUTIONS

ブレーキ&パーツクリーナープレミアム721 500ML

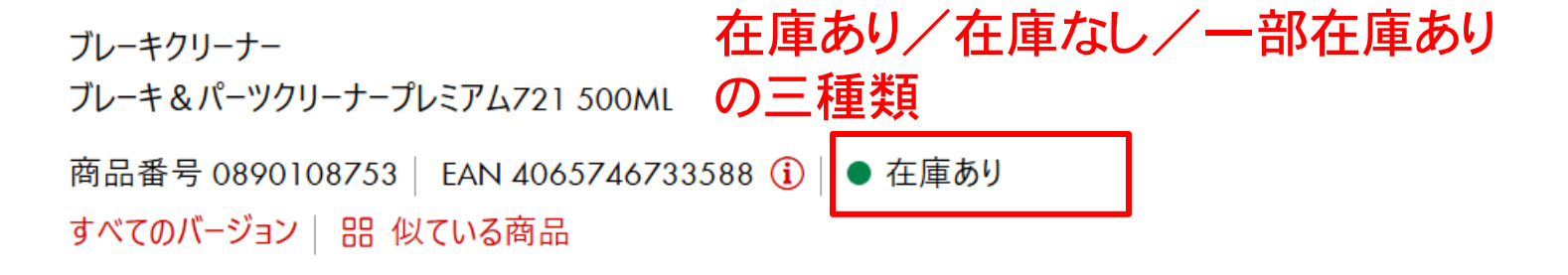

#### 次の個数/量あたりの価格: 選択された梱包単位

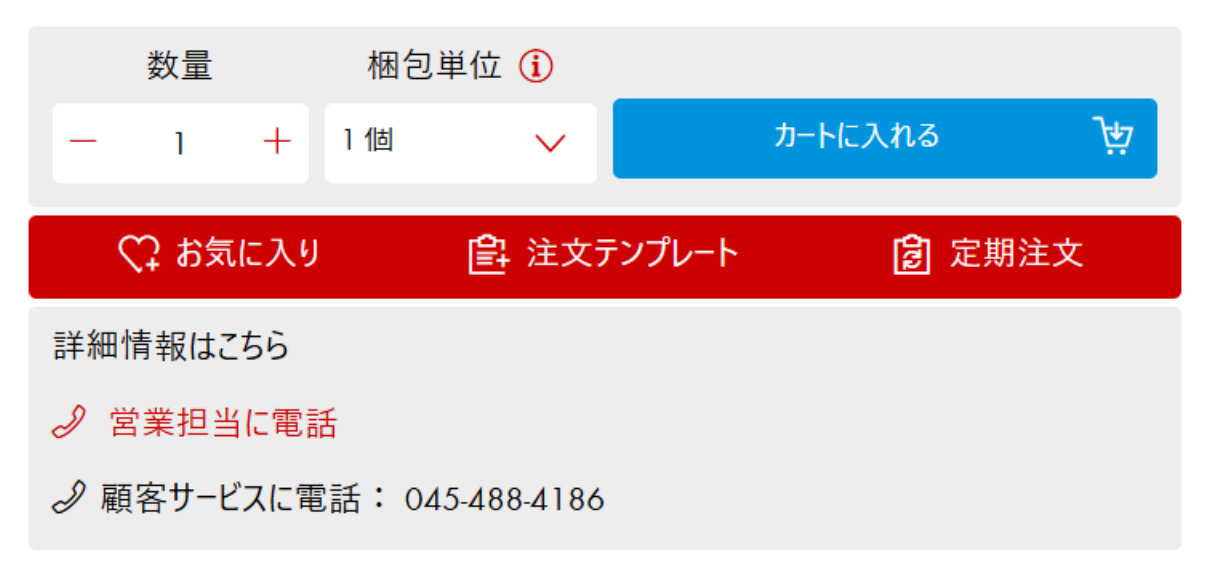

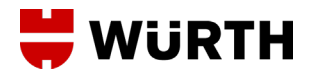

### 🕢 オンラインショップ商品ページの見方 〉 在庫ステータス

1) 在庫状況: 在庫状況は以下のように表示されています。

一部国外品からの取寄せ品となる場合がございます。諸詳細は本社又は担当営業までお問い合わせください。

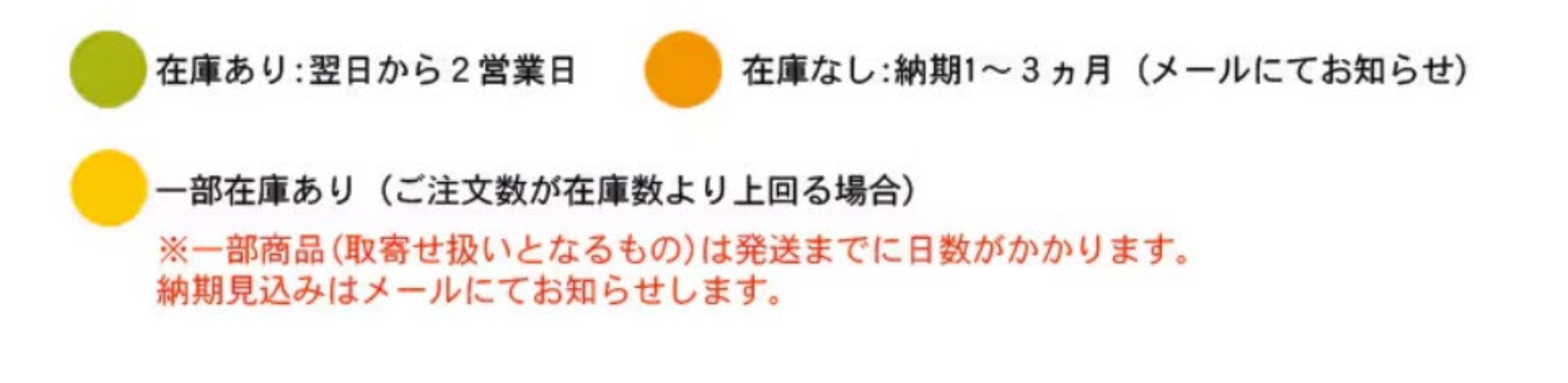

詳しくはカート画面から確認できます。 <u>買い物かご (wuerth.co.jp)</u>

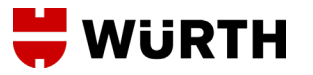

### 🕢 オンラインショップ商品ページの見方 〉商品詳細

#### 各タブから説明が確認できます。

説明 用途 技術情報 書類

メンテナンス・修理時のパーツ洗浄と脱脂に使用可能

短時間で乾燥し、非常に優れたクリーニング性能を発揮

- すす、油汚れ、ブレーキダスト、およびオイル残留物を素早く効果的に除去
- 拭き残しのない洗浄剤

#### アセトンフリー

塗料、プラスチック、シール、ゴムに影響を与えにくい

| 説明            | 用途    | 技術情報 | 書類 |  |                          |      |
|---------------|-------|------|----|--|--------------------------|------|
|               |       |      |    |  |                          |      |
| 容積            |       |      |    |  | 500 ml                   |      |
| 容器            |       |      |    |  | エアゾール缶                   |      |
| 色             |       |      |    |  | 無色                       |      |
| 化学薬品          | 品ベース  |      |    |  | 炭化水素                     |      |
| 濃度 <b>/</b> 彡 | 条件    |      |    |  | 0.73 g/cm <sup>3</sup> / | 20°C |
| 製造日期          | 起点の保存 | 可能期間 |    |  | 2年                       |      |
|               |       |      |    |  |                          |      |

| 説明 | 用途 | 技術情報 | 書類 |
|----|----|------|----|
|    |    |      |    |

#### 用途

ブレーキディスク、ドラムブレーキ、エンジンおよびギアボックスハウジングなどの汚れやすす、こ

使用方法

| 説明     | 用途            | 技術情報     | 書類 |
|--------|---------------|----------|----|
| 商品情    | 報<br>かタログ (7) | )        |    |
| PDF PD | F形式のカ         | タログページ 1 |    |
| pof PD | F形式のカ         | タログページ 2 |    |
| PDF PD | F形式のカ         | タログページ 3 |    |
| pof PD | F形式のカ         | タログページ 4 |    |
| per PD | F形式のカ         | タログページ 5 |    |
| PD PD  | F形式のカ         | タログページ ሪ |    |

PDF形式のカタログページ7

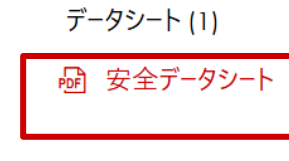

#### 成績書 / 書類 (0)

オンラインショップ商品ページの見方 〉SDS安全データシー WURTH

製品取り扱いの詳しい情報が掲載されています。 各商品ページ(ケミカル系)にあります。

安全データシート

#### 븢 WüRTH

ブレーキ&パーツクリーナープレミアム 721 500ML

| 版番号 | 改訂日:       | 整理番号:          | 前回改訂日:-           |
|-----|------------|----------------|-------------------|
| 1.0 | 01/18/2024 | 11333904-00001 | 初回作成日: 01/18/2024 |

その他の調べ方:各商品詳細の画面端の上から3番目のアイコンにカーソルを合わせる

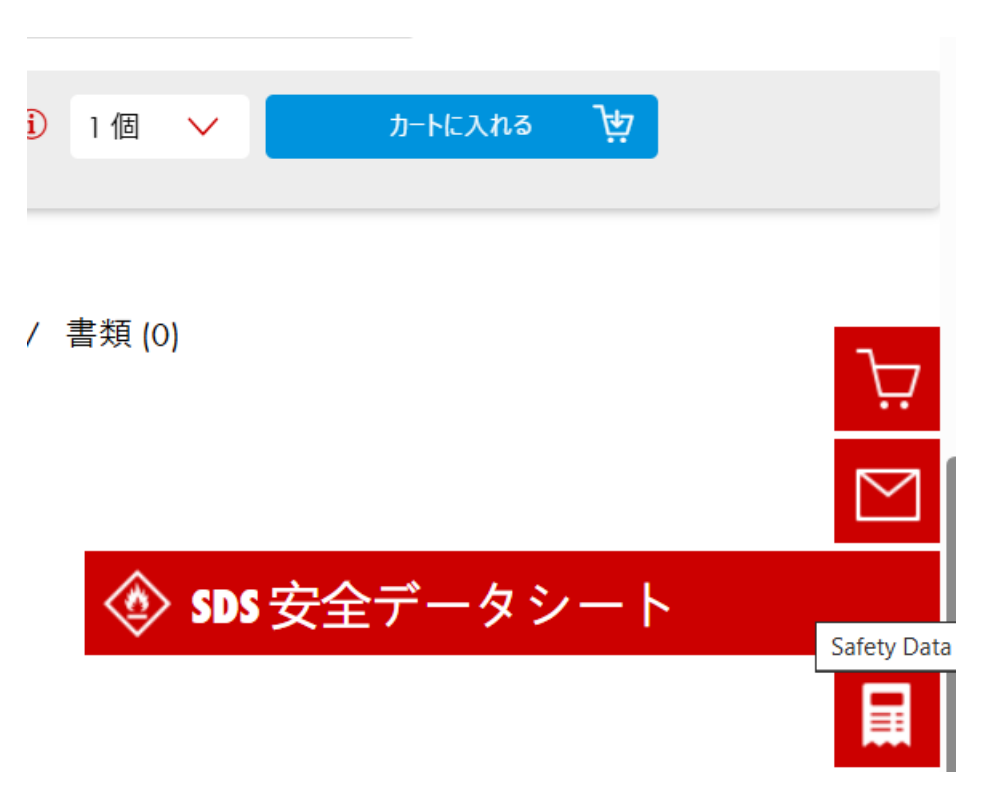

#### **SDS Customer Portal (wuerth.com)**

#### 1. 化学品及び会社情報

- 化学品の名称 : ブレーキ&パーツクリーナープレミアム 721 500ML
- 製品コード : 0890108753

#### 供給者の会社名称、住所及び電話番号

- 供給者の会社名称 : Wuerth Japan Co., Ltd. MT Building
- 住所 : 33 Sanmaicho, Kanagawa-ku Yokohama, Kanagawa 221-0862
- 電話番号 : 045-488-4186
- 電子メールアドレス : prodsafe@wuerth.com
- 緊急連絡電話番号 : 045-534-4940

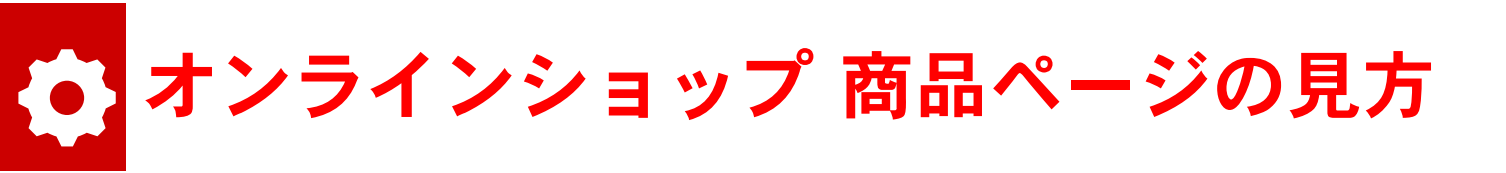

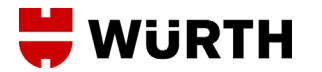

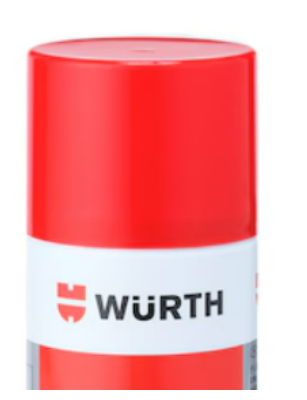

#### ブレーキクリーナー

メンテナンス・修理時のパーツ洗浄と脱脂に使用可能
・化学薬品ベース:炭化水素
商品の説明を見る
器類似商品を表示する

#### 商品番号が出ていない場合 は下にスクロールしてください。 各品番が表示されています。

| ↓商品番号                | ↑容積    | ↓容器        | ↓色 | ↓濃度 <b>/</b> 条件    |   | 数量 |   | 梱包単位 🚺 | 単価 <b>/</b> 梱包単位 |    |   |
|----------------------|--------|------------|----|--------------------|---|----|---|--------|------------------|----|---|
| 0890108797<br>● 在庫あり | 161    | 缶          | 透明 | 0.763 g/cm³ / 23°C | _ | 0  | + | 1 個    | * ¥ 14,400       | ¥. | ~ |
| 0890108745<br>● 在庫あり | 181    | ブリキ製キャニスター | 透明 | 0.73 g/cm³ / 20°C  | _ | 0  | + | 1 個    | * ¥ 12,320       | ¥  | ~ |
| 0890108753<br>● 在庫あり | 500 ml | エアゾール缶     | 無色 | 0.73 g/cm³ / 20°C  | _ | 0  | + | 1個 🗸   | <b>*</b> ¥ 560   | ₩  | ~ |

### オンラインショップ注文方法 〉カートへの追加 WURTH

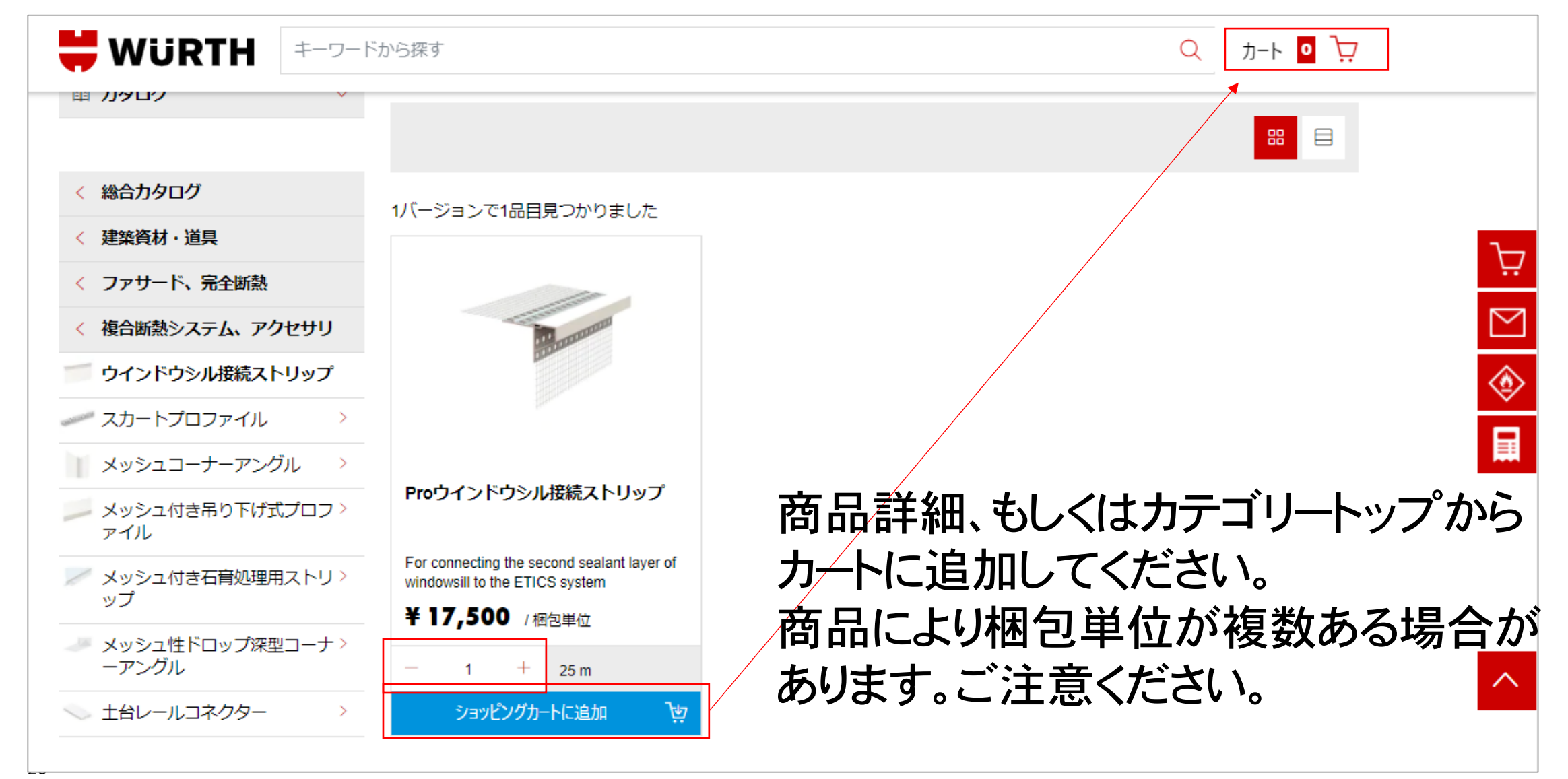

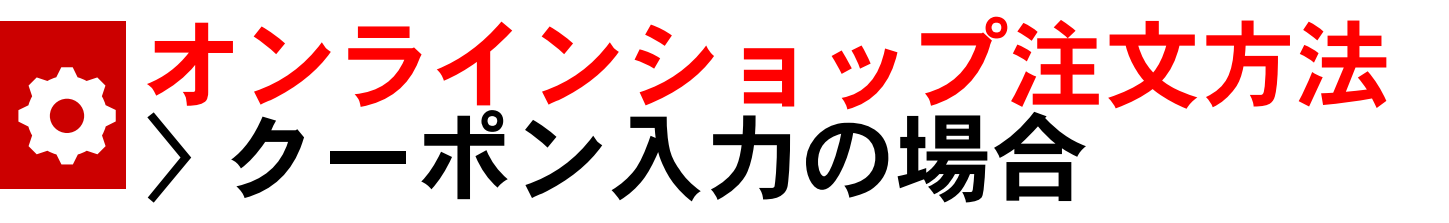

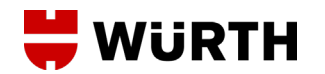

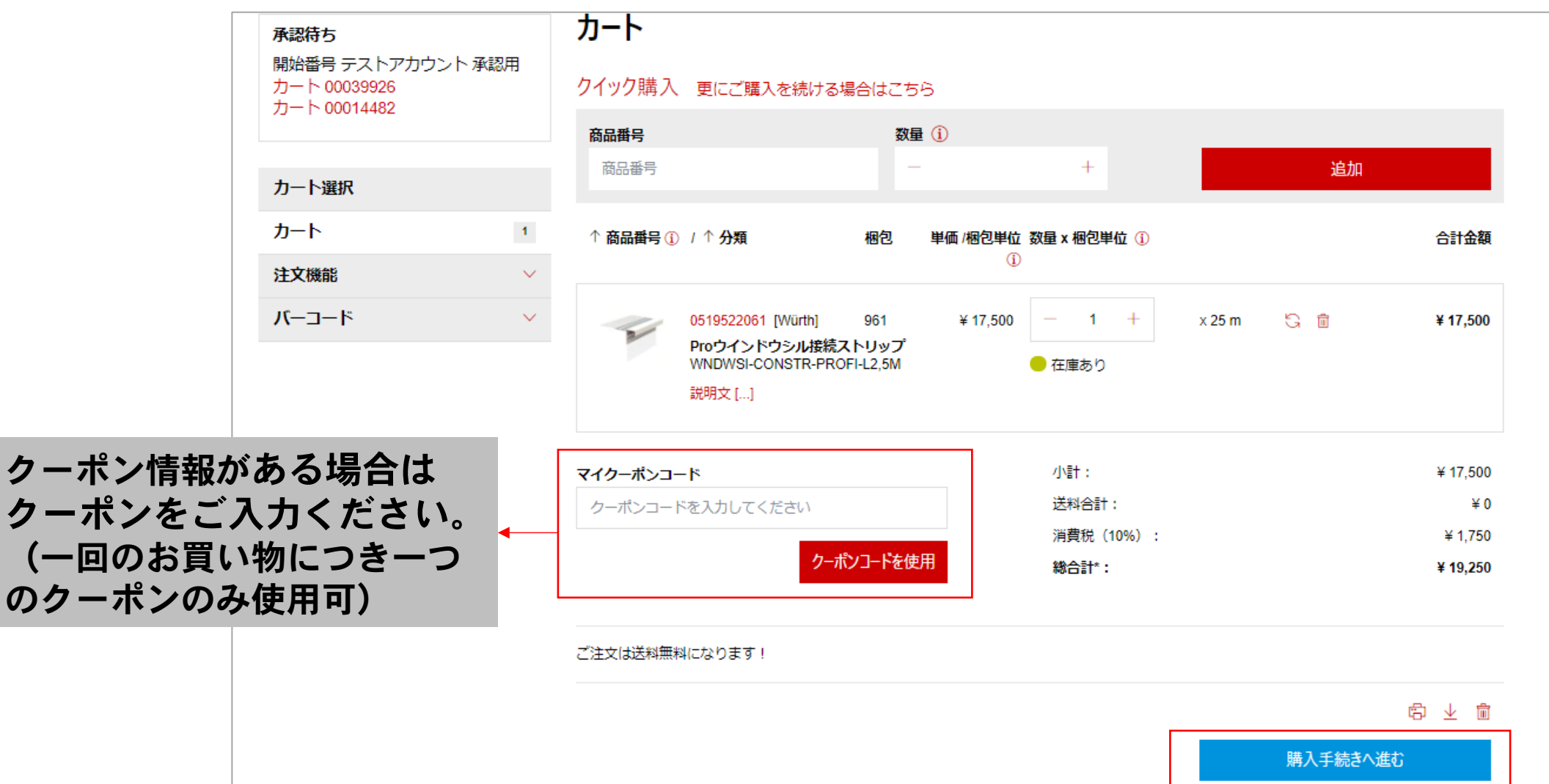

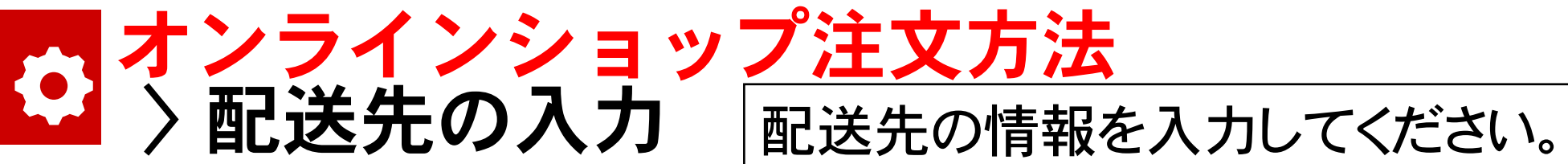

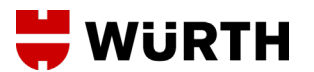

| 🗮 WURTH                                                     |      | 1<br>カート                          | <b>2</b><br>配送データとお支払い方法                  | 3<br>注文の確認 |
|-------------------------------------------------------------|------|-----------------------------------|-------------------------------------------|------------|
| <b>承認待ち</b><br>開始番号 テストアカウン<br>カート 00039926<br>カート 00014482 | ト承認用 | <b>住所の詳細</b><br>会社住所              |                                           |            |
| カート選択                                                       |      | <b>ウルト株式会社</b><br>フルト             | 2210862 横浜市<br>神奈川県<br>三枚町33番地 MTビル<br>日本 |            |
| カート                                                         | 1    |                                   |                                           |            |
| 注文機能                                                        | ~    | 新規送付先                             |                                           |            |
| バーコード                                                       | ~    | 会社の住所以外の場所への配送を希望の場い。             | 合は、 * マークの付いた項目のすべてにご記入くださ                |            |
|                                                             |      | 登録済みの住所を選択して下さい                   | $\checkmark$                              |            |
|                                                             |      | 名前 *                              |                                           |            |
|                                                             |      | 会社名                               |                                           |            |
|                                                             |      | 名前1                               |                                           |            |
|                                                             |      | 電話番号(半角英数) *<br>電話番号(半角英数)        | Ū                                         |            |
|                                                             |      | <b>郵便番号(半角英数) *</b><br>郵便番号(半角英数) | 0                                         |            |
|                                                             |      | 都道府俱: *                           |                                           |            |

## ・ オンラインショップ注文方法

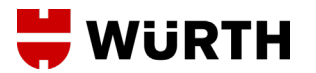

| 配送方法                                      |                                                     |                                          |                                       |                     |
|-------------------------------------------|-----------------------------------------------------|------------------------------------------|---------------------------------------|---------------------|
| ● 標準配送                                    |                                                     | ¥ 0                                      | 配送オプ                                  | ションを表示 へ            |
| 1営業日以降の配送日<br>望される配送日の前日<br>送日における製品到利    | のみを入力してください。 配達的<br>目にはお客様のご注文を準備し、<br>育は保証いたしかねます。 | 業者の納品時間を正確に予測することは<br>可能な限りご指定の配送日までにお届け | 難しく、また、製品の在庫状況も変<br>できるように努めております。 たた | 動するため、希<br>Eし、ご指定の配 |
| 到着希望日(YYYY/N                              | 1M/DD) *                                            |                                          |                                       |                     |
| 2020/12/09                                |                                                     | l                                        |                                       |                     |
|                                           |                                                     |                                          |                                       |                     |
| 注 立に関する泊り                                 | n≓_ <i>A</i>                                        |                                          |                                       |                     |
| 注义に対りる迫か                                  | ш) — 9                                              |                                          |                                       |                     |
| 電子メール                                     |                                                     |                                          |                                       |                     |
| 電子メール                                     | 登録済みメー                                              | ルアドレス以外                                  | こ配信の必要                                | がある場                |
| お客様の注文番号                                  |                                                     |                                          |                                       |                     |
| お客様の注文番号                                  | ※御社管理                                               | 番号等がある場                                  | 場合に記載(配)                              | 達伝票上                |
| 注文に関する追加ティ                                | キスト                                                 |                                          |                                       |                     |
|                                           |                                                     |                                          |                                       |                     |
|                                           |                                                     |                                          |                                       |                     |
|                                           |                                                     |                                          | <i>h</i>                              |                     |
| <ol> <li>注文に関するこの<br/>に処理されること</li> </ol> | テキストは社内での使用のみを目<br>はありません。                          | 的としており、従業員が読んだり機械的                       | 5                                     |                     |
|                                           |                                                     |                                          |                                       |                     |
|                                           |                                                     |                                          | 7770444-0                             | (+ ) + + - 14       |
|                                           | 戻る                                                  |                                          | 承認のためにショッピンク                          | カートを転送              |
|                                           |                                                     |                                          |                                       |                     |

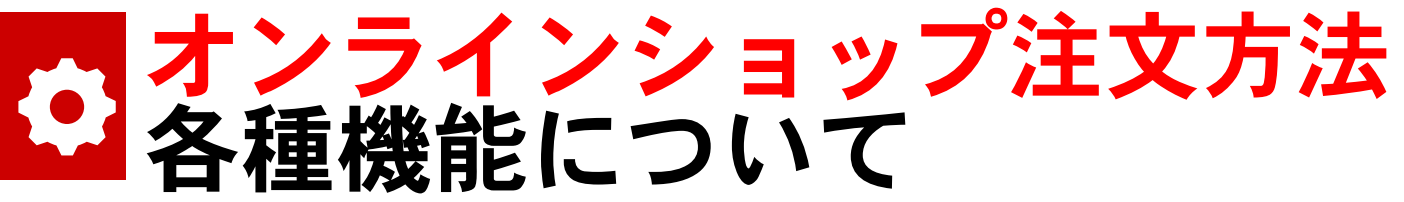

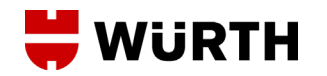

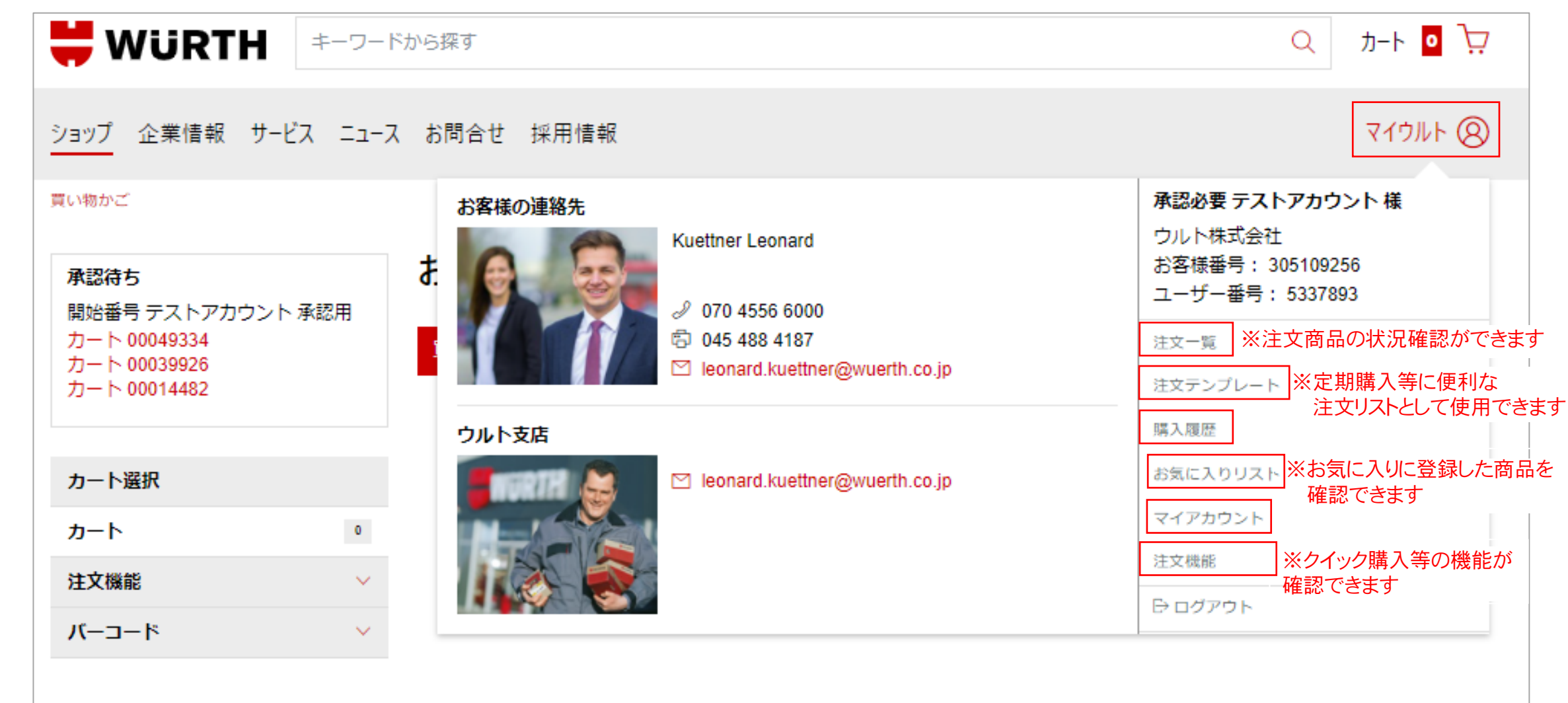

# オンラインショップ注文方法 商品の追跡機能について

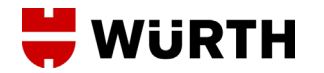

| ョップ 企業情報 サービス ニュー                                                                 | ス お問合せ 採用情報                                                                                                    | マイウルト 🛞                                                                                                    |
|-----------------------------------------------------------------------------------|----------------------------------------------------------------------------------------------------|----------------------------------------------------------------------------------------------------|
| <b>承認予定</b><br>開始番号 テストアカウント 承認必要<br>カート 00049334<br>カート 00039926<br>カート 00014482 | Jacobi Sakta       Kuettner Leonard         Jacobi Sakta       V 070 4556 6000         Image: Sakta Sakta       Image: Sakta Sakta Sakta         Image: Sakta Sakta Sakta       Image: Sakta Sakta | 承認用 テストアカウント 様         ウルト株式会社         お客様番号: 305109256         ユーザー番号: 5337903         注文一覧         注文テンプレート |
| 開始番号 ② テストアカウント<br>カート 00014487<br>③ <b>カタログ</b>                                  | ウルト支店<br>「「「」」では、「」」では、「」」、「」」では、「」」、「」、「」」では、「」」、「」」、「」」、「」、」、「」、                                                                                                    | 購入履歴<br>お気に入りリスト<br>マイアカウント<br>注文機能<br>⊖ ログアウト                                                                |

# オンラインショップ注文方法 商品の追跡機能について

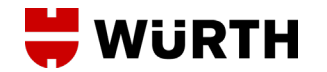

| 納品書     | 2110923627 | 20/11/09 |              |              |       | $\heartsuit$ | <ul> <li>商品は受取済みで<br/>す。</li> </ul>          | ζŴ  | ~ |
|---------|------------|----------|--------------|--------------|-------|--------------|----------------------------------------------|-----|---|
| 返品・交換方法 | 2110422691 | 20/11/02 |              |              |       | Ø            | <ul> <li>商品は受取済みで<br/>す。</li> </ul>          | μ̈́ | ~ |
|         | 2107335361 | 20/09/18 | 00046507     | TEST EMAIL 様 |       |              | <ul> <li>ご注文の商品を発</li> <li>送済みです。</li> </ul> | μ̈́ | ^ |
|         | 発注者:       |          | TEST EMAIL 様 | 1            | 品目数:  |              | 2                                            |     |   |
|         | 合計金額:      |          | ¥ 9,180      |              | 個口数:  |              | 1                                            |     |   |
|         |            |          |              |              | 購入方法: |              | アプリ注文                                        |     |   |
| _       | 追加情報: 一音   | 『発送済み    |              |              |       |              |                                              |     |   |
|         | 注文の詳細を     | 表示       |              |              |       |              |                                              |     |   |
|         | 2107338633 | 20/09/18 | 00046508     | TEST EMAIL 様 |       |              | <ul> <li>ご注文の商品を発</li> <li>送済みです。</li> </ul> | Å   | ~ |

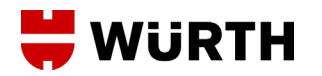

# オンラインショップ注文方法 商品の追跡機能について

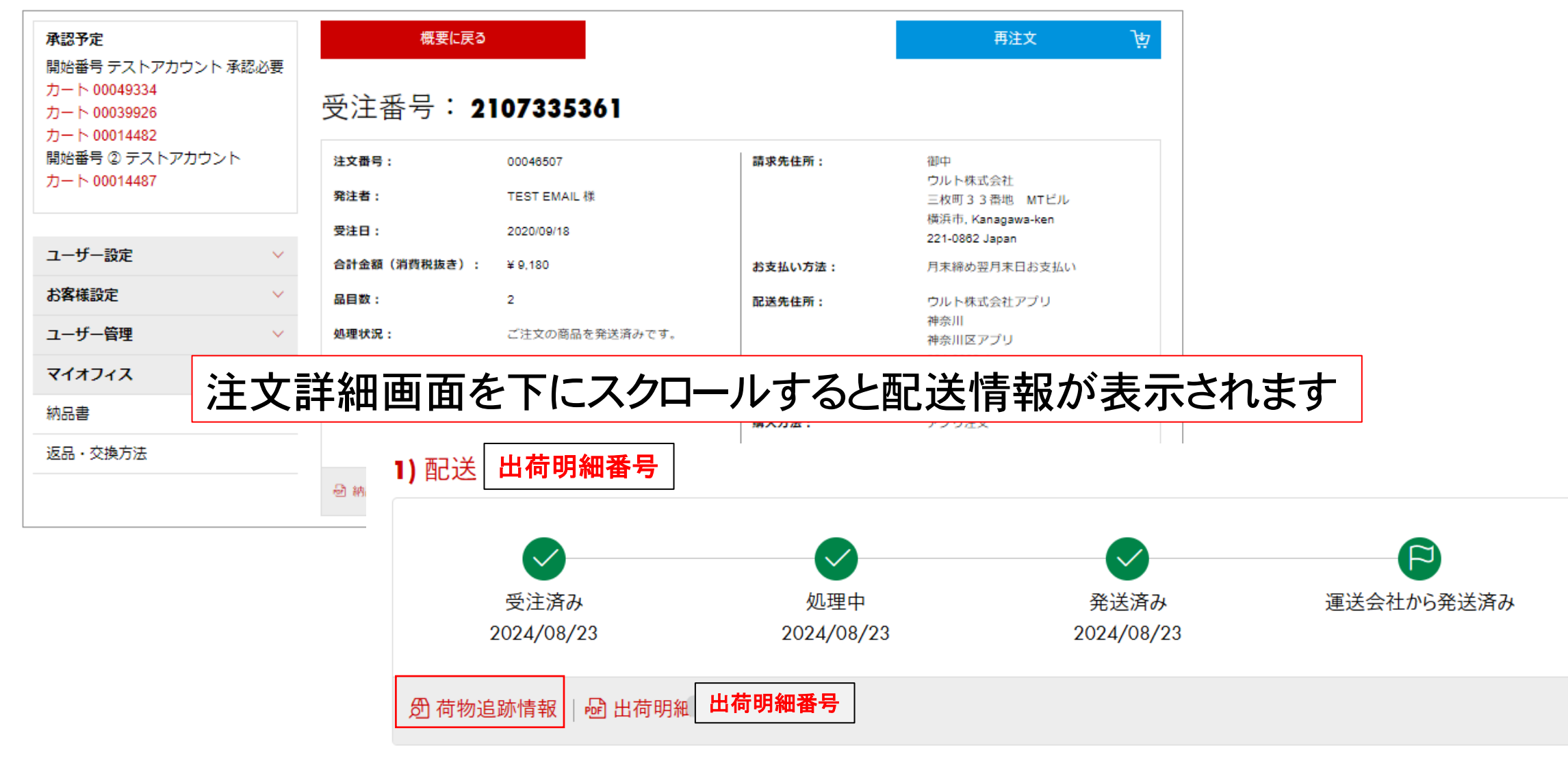

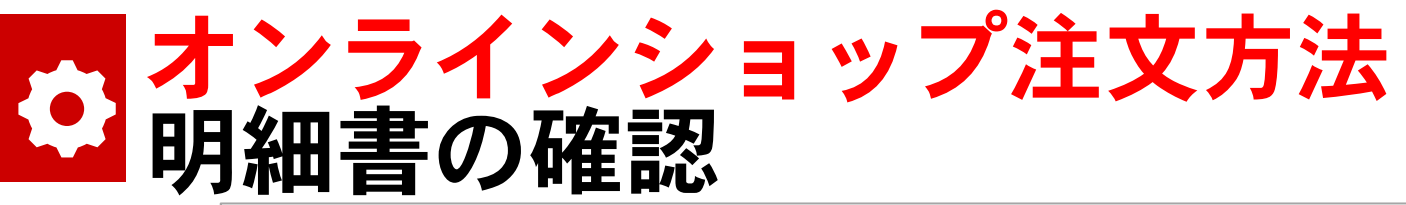

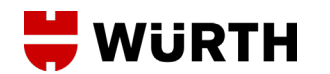

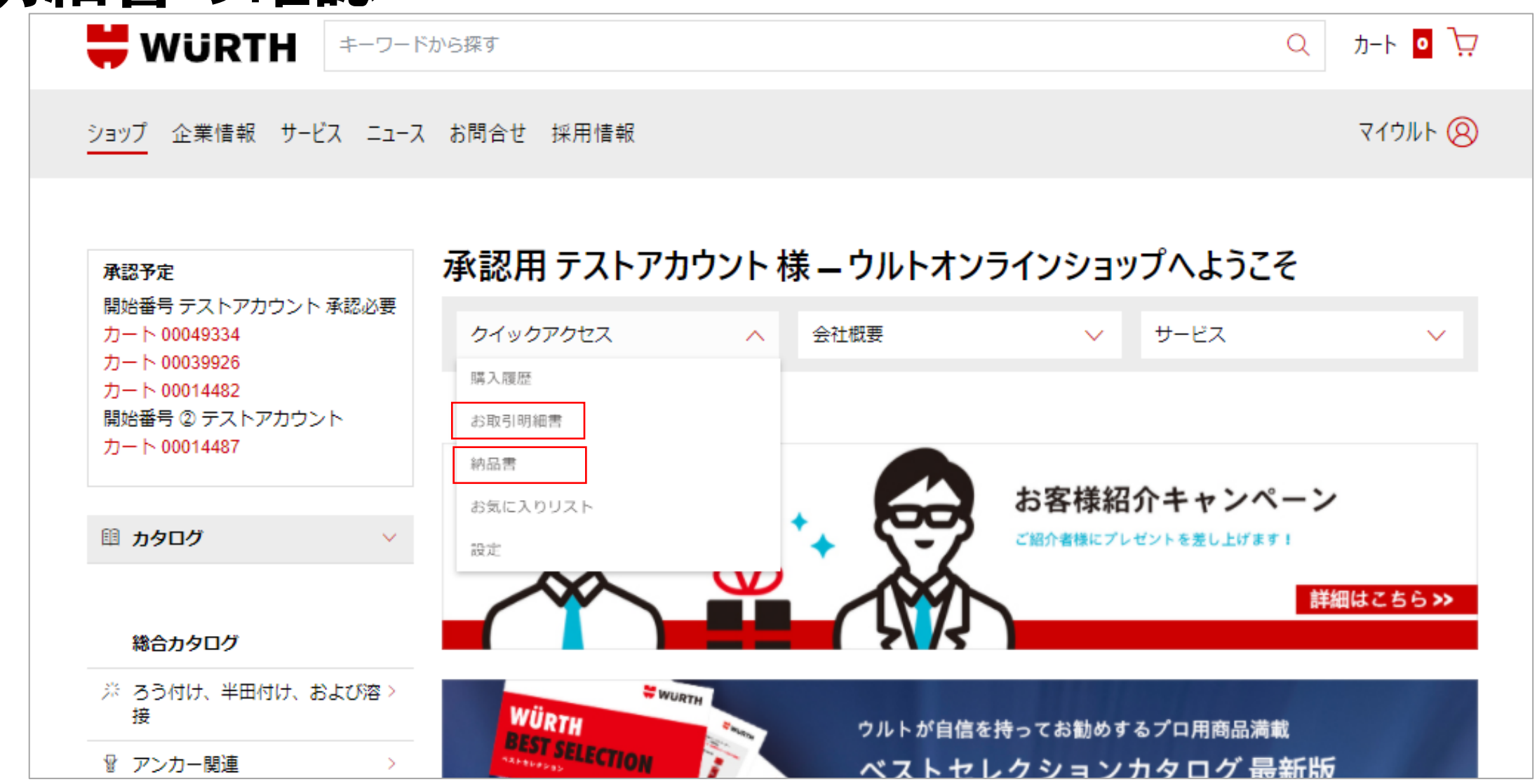

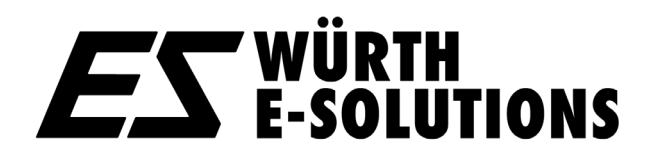

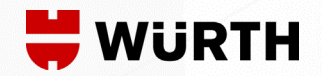

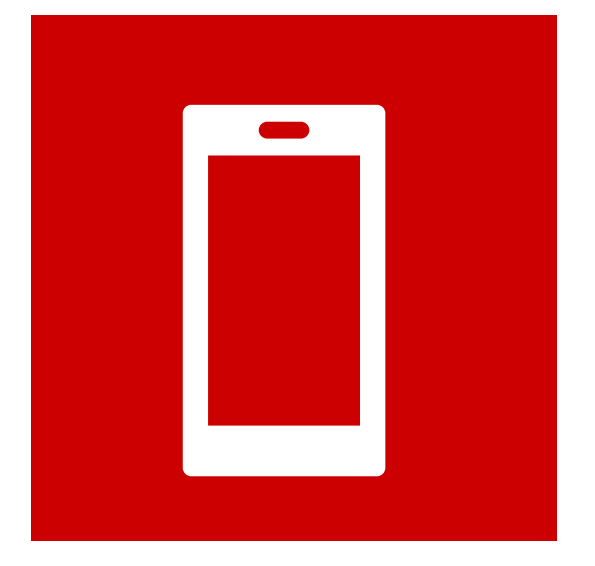

### 4.アプリのご利用方法

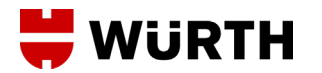

#### C C C C C C S HOP ページから

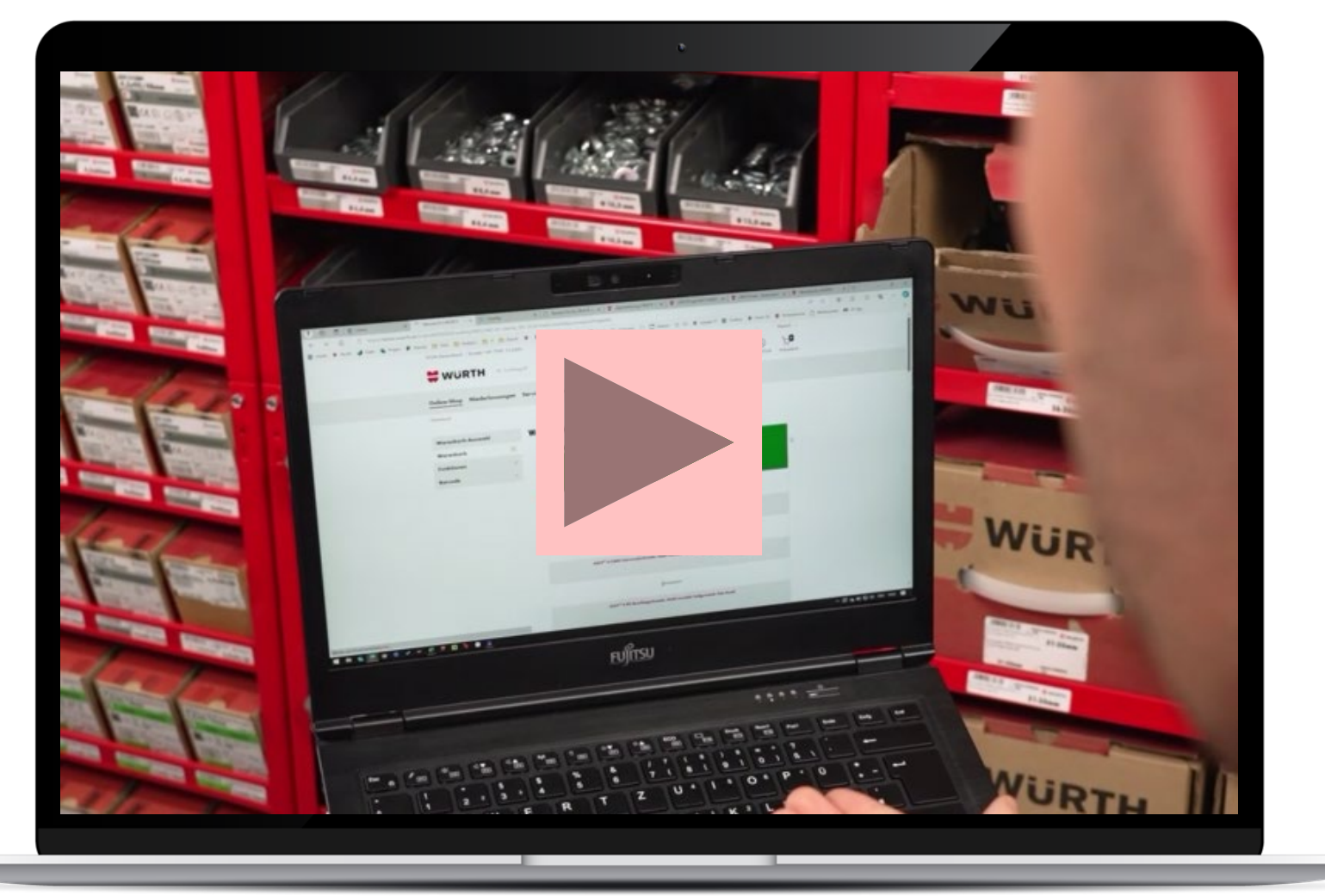

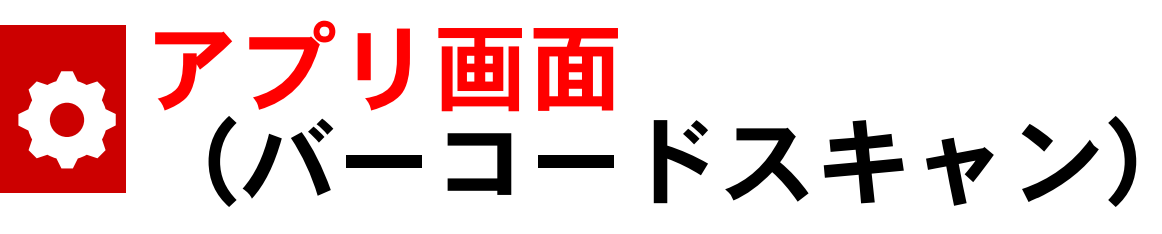

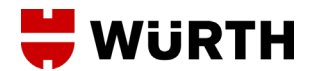

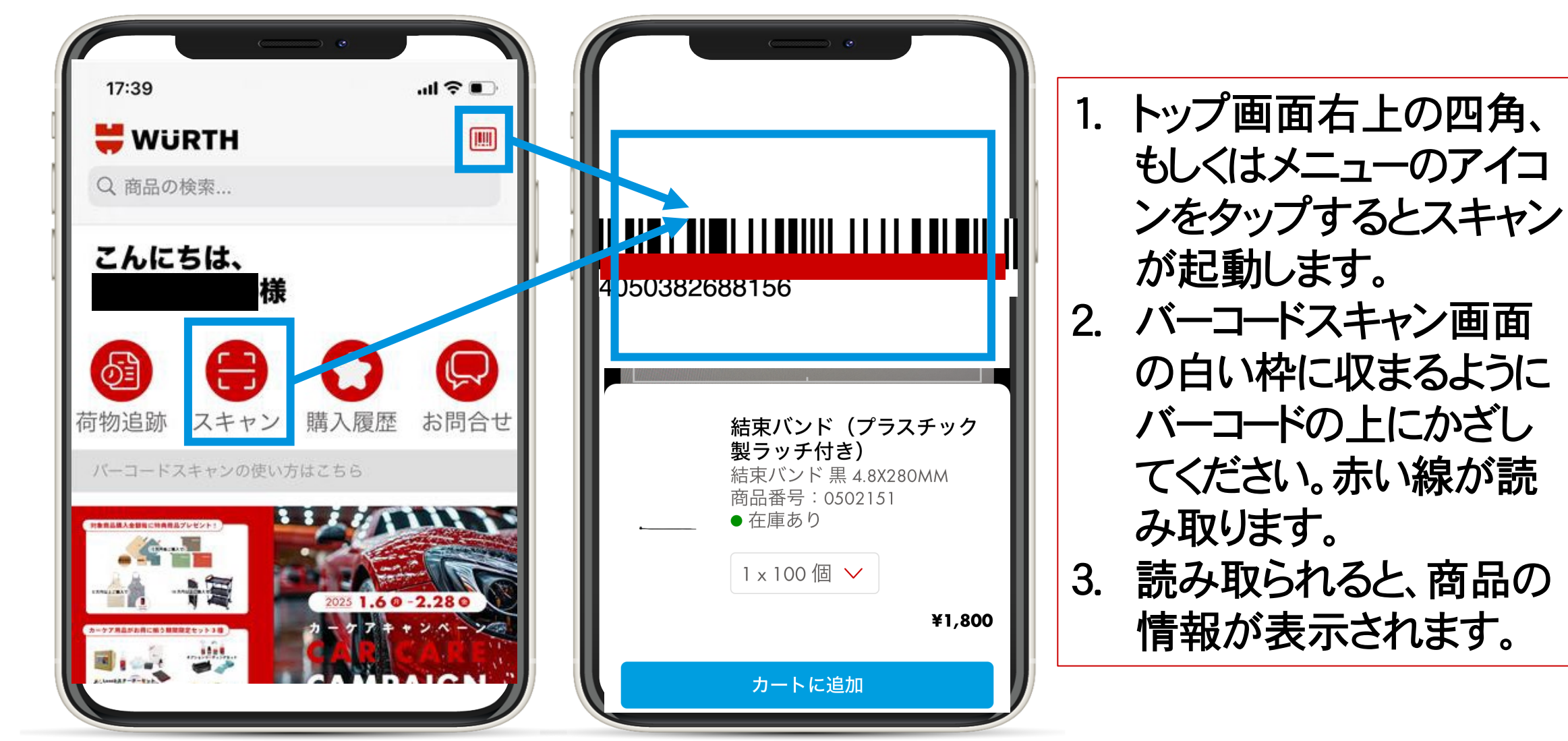

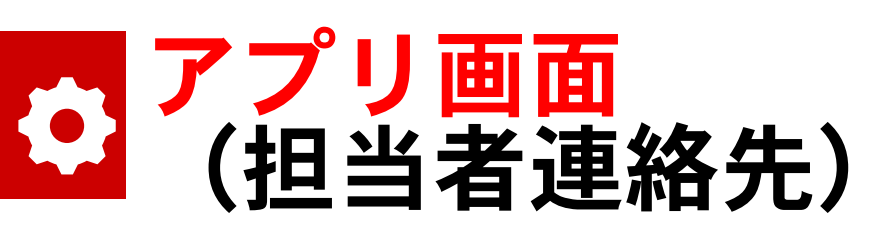

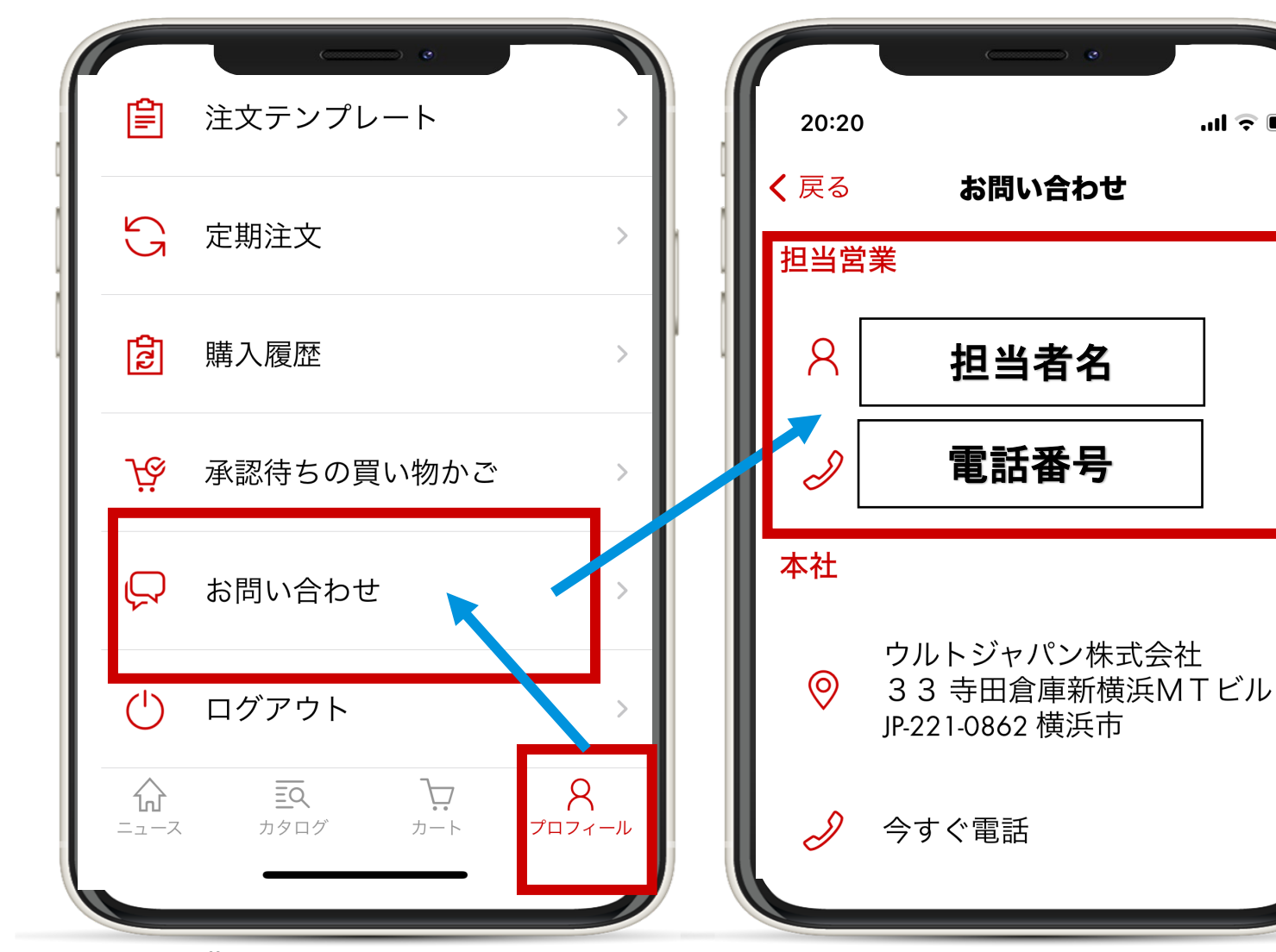

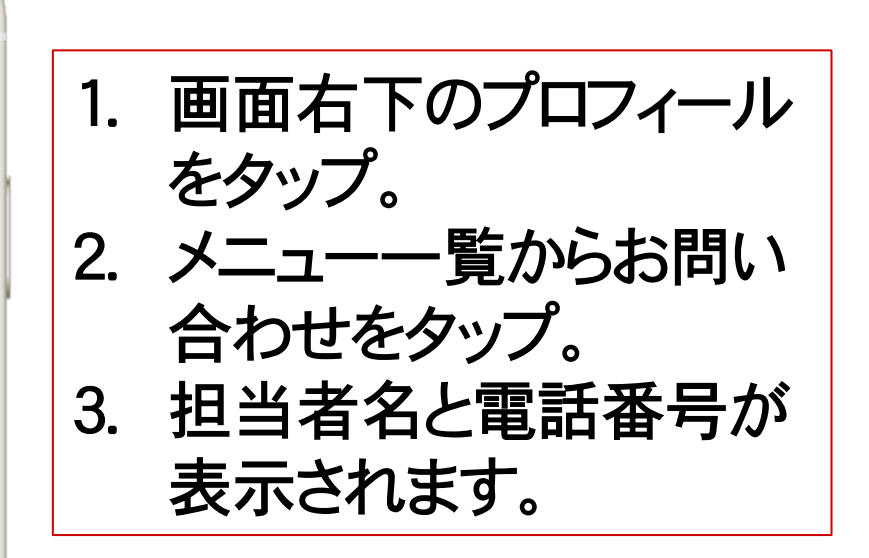

📛 WÜRTH

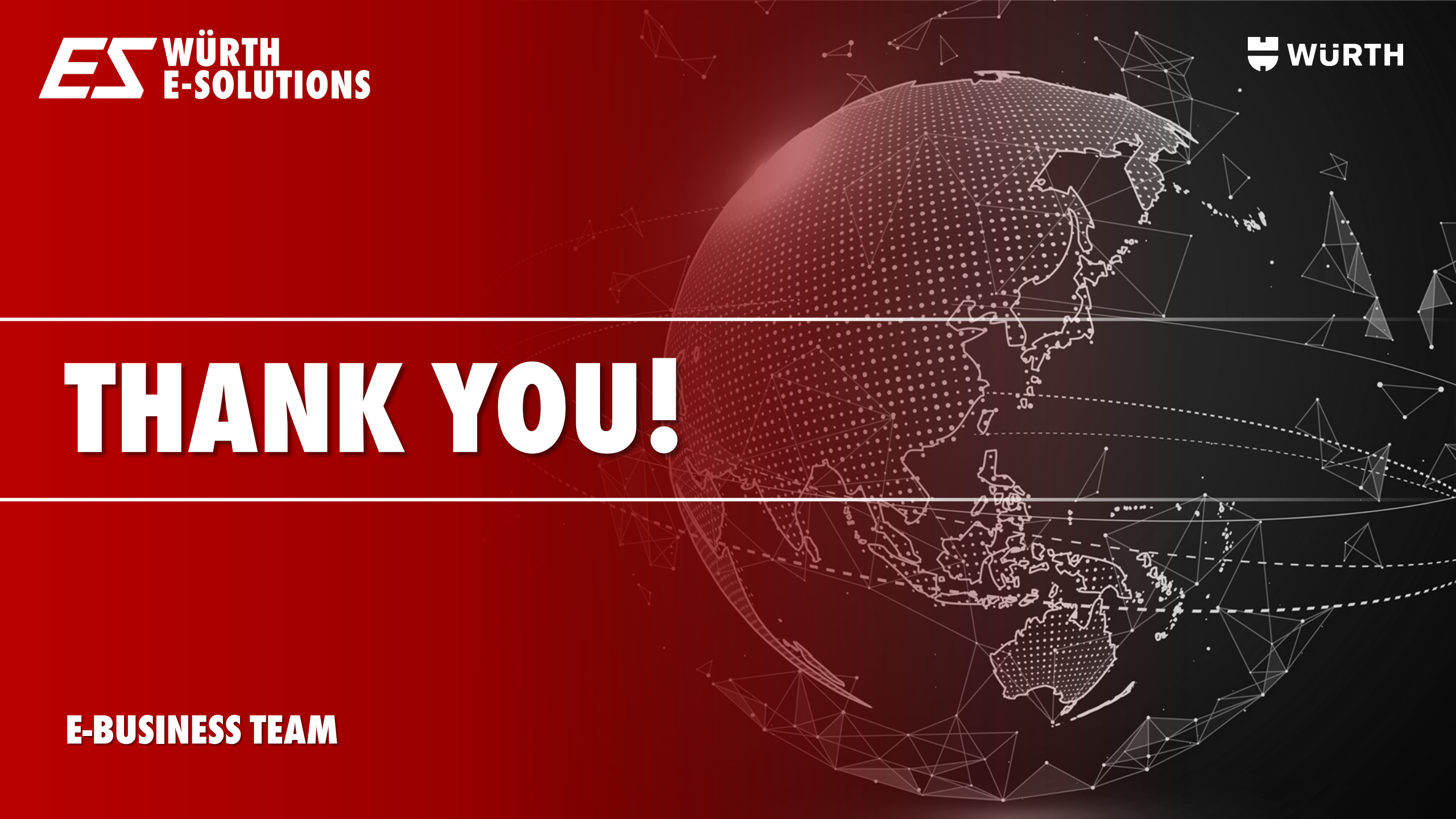